# 1-1. 流山市LINE公式アカウントとは?

### LINEアプリから流山市LINE公式アカウントを友だち追加することで、 市からの情報を受け取ったり、市の情報を調べたりすることができます。

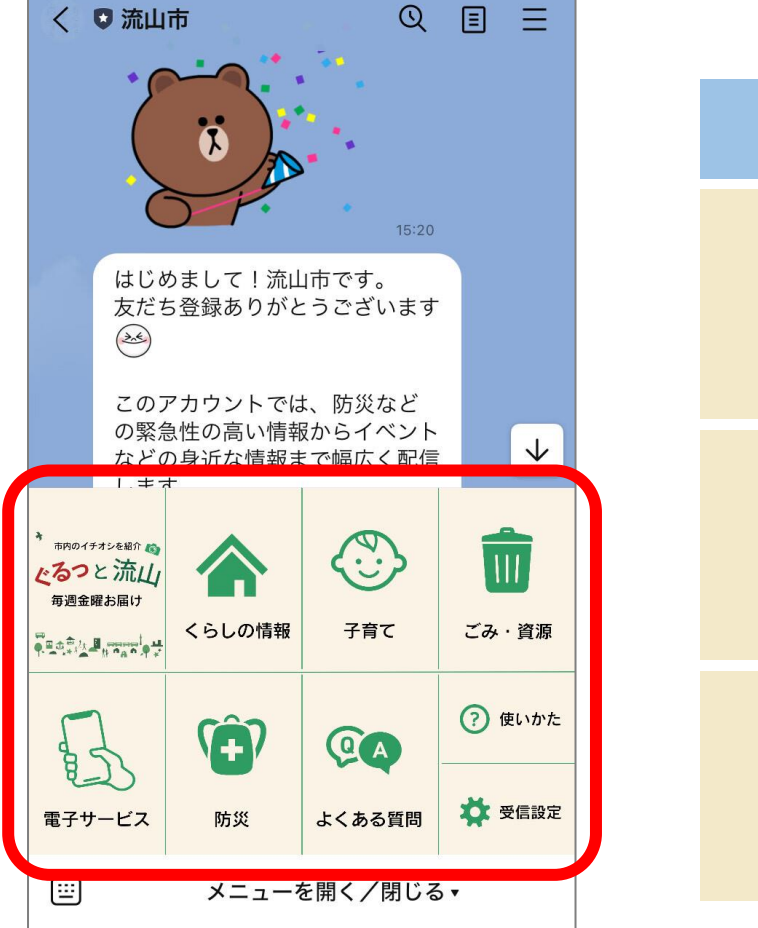

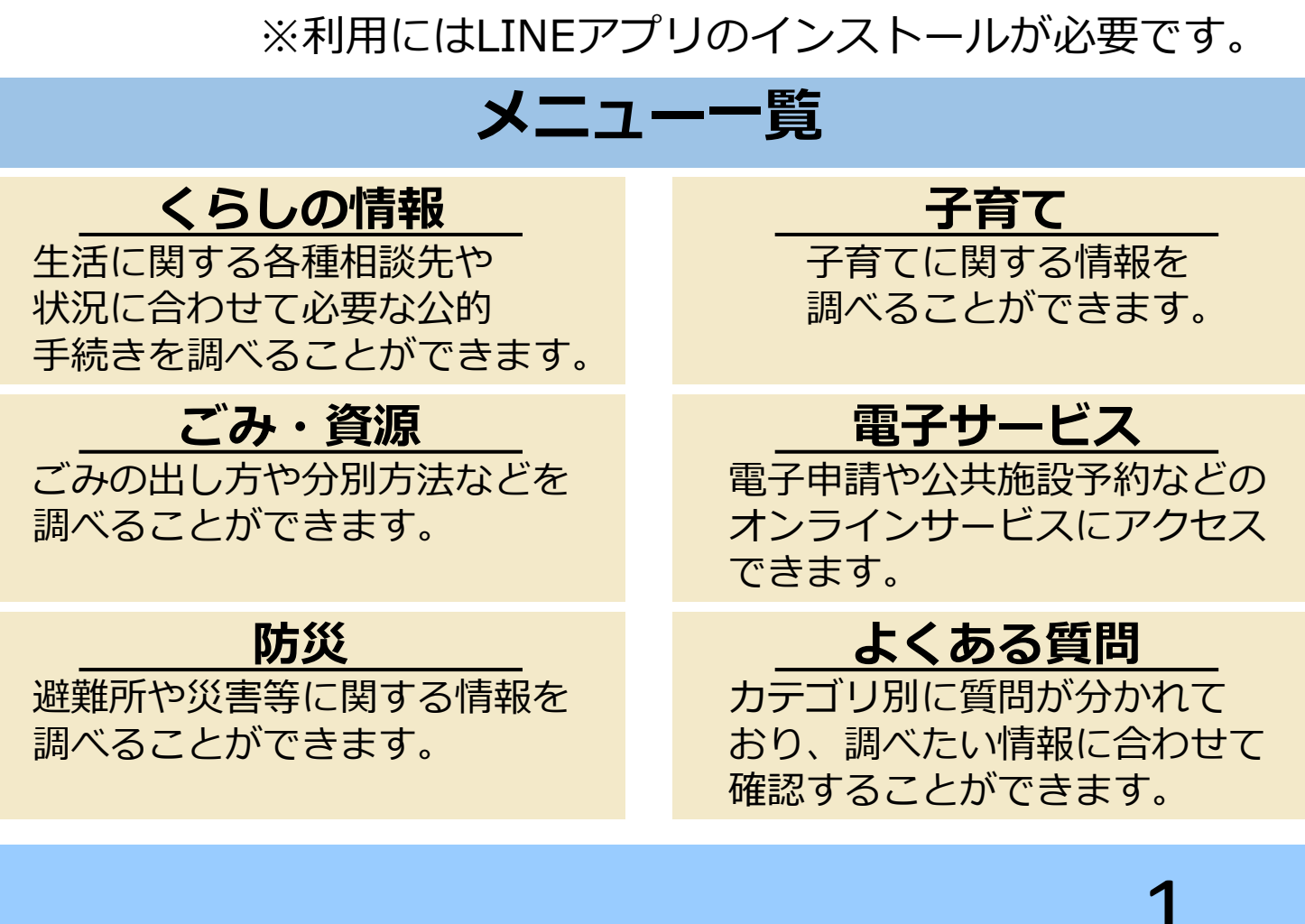

### 1-2. LINE公式アカウントを友だち追加しよう!

### 実際に流山市LINE公式アカウントを活用するため 友だち追加してみましよう!(※例ではQRコードからの友だち追加を行います)

 LINEのホーム画面を立ち上げ 左上にある「人型のマーク」 をタップします。

2 真ん中にある「QRコード」 をタップします。

|                                      | 디 다 욘 🕸 |
|--------------------------------------|---------|
| ステータスメッセージを入力<br><sup>I BGMを設定</sup> |         |
| Q AIオープンチャット >                       |         |

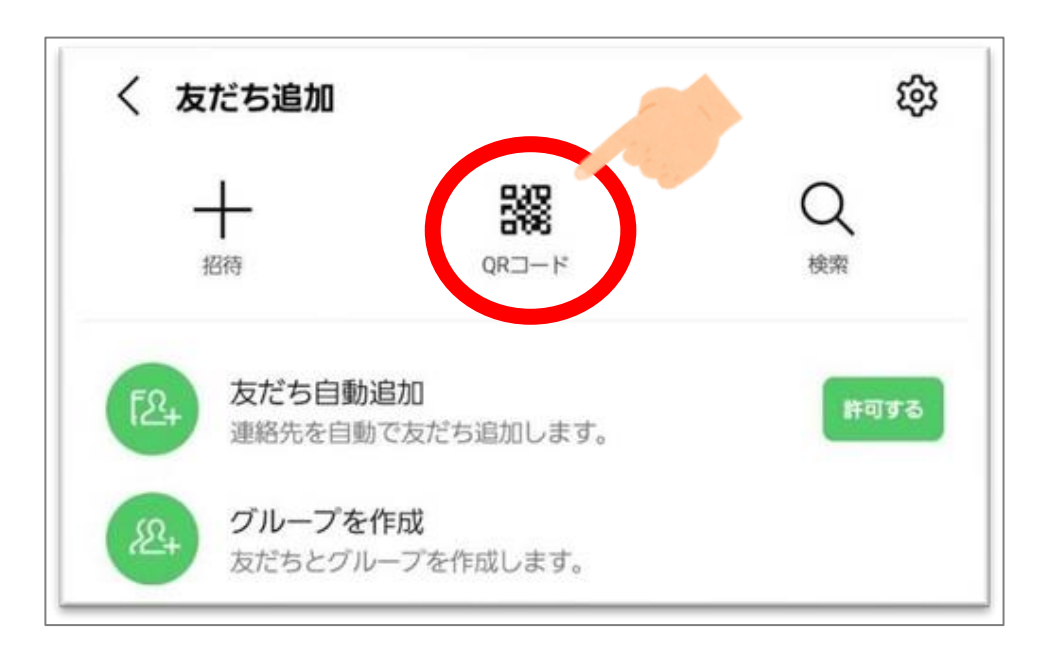

### 1-2. LINE公式アカウントを友だち追加しよう!

### 実際に流山市LINE公式アカウントを活用するため 友だち追加してみましよう!(※例ではQRコードからの友だち追加を行います)

カメラが起動するため、スマホカメラを 下の QRコードに向け、読み込みます。

【流山市LINE公式アカウント】

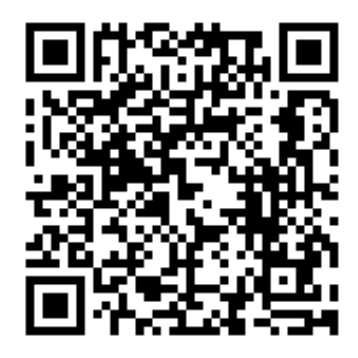

スマホを少し離して 写すのがポイント!

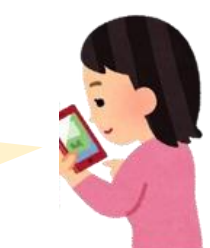

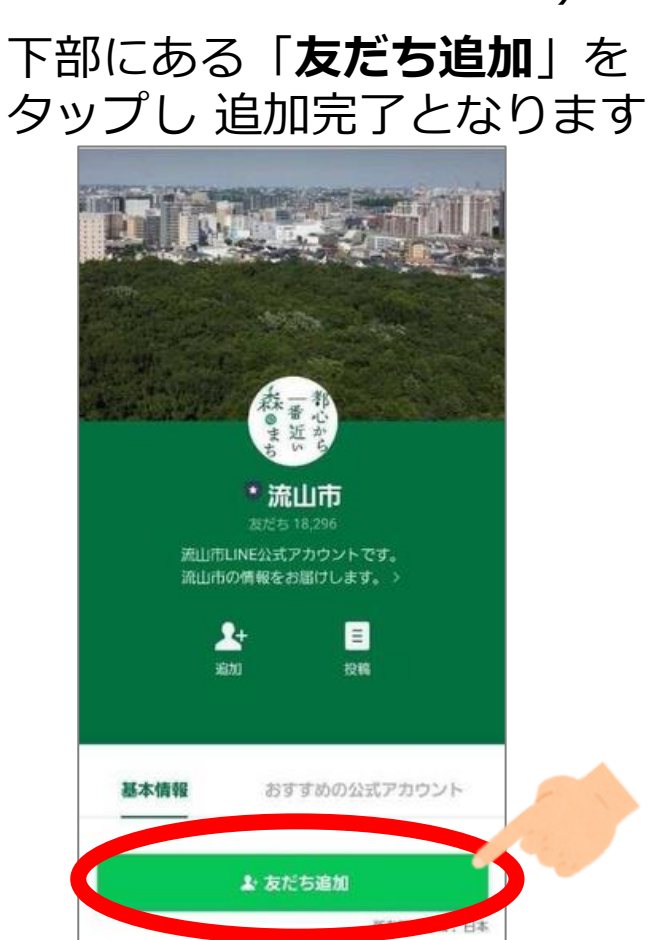

### 1-3. 流山市の情報を受け取れるようにしよう!

### 流山市LINE公式アカウントを友だち追加できたら、 「受信設定」をしてみましょう!

### <受信設定とは?>

流山市からの情報を受け取るための設定です。 「受信設定」をすることで、利用者が受信したい情報のみを選択して 受信することができます。

> 15種類の配信カテゴリーから 受信したい情報を選ぶことができます。

選べる配信カテゴリーについては 次のページでご紹介します。

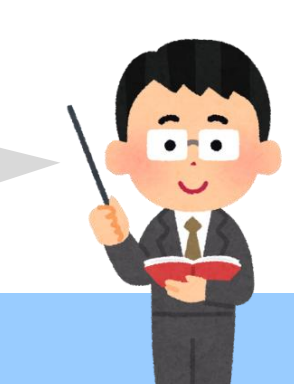

## 1-3. 流山市の情報を受け取れるようにしよう!

### 以下のカテゴリーの中から、受信したい情報を選択できます。

| 配信カテゴリー名         | 配信内容                                                                                                    | 配信カテゴリー名   | 配信内容                          |
|------------------|----------------------------------------------------------------------------------------------------|------------|-------------------------------|
| ※実・水※・インフラ情報     | 「地震」・「台風」・「洪水」等の災害時における<br>避難指示や応急対策、火災情報、交通インフ<br>ラの運行止め情報など、緊急にお知らせし<br>たい情報を配信します。                                                                                                    | 広報ながれやま    | 月3回発行の「広報ながれやま」の記事項目<br>のお知らせ |
|                  |                                                                                                    | 大人の健康情報    | 成人検診、献血等のお知らせ                 |
| 英語版災害情報          | 「災害」や「断水」等生活に関わる重要な情報                                                                                                    | 母と子どもの健康情報 | 予防接種等のお知らせ                    |
|                  | を央語で配信します。<br>流山警察署から提供される「犯罪発生状況」<br>や「消費者被害」に関する情報を配信します。                                                                                                    | ごみ出し情報     | ごみの出し方等のお知らせ                  |
| 防犯情報             |                                                                                                    | 募集情報       | イベント参加者、ボランティア等の募集            |
|                  | <ul> <li>         な頼         流山警察署から行方不明者の捜索依頼が<br/>あった際、情報提供を呼びかけるメールを<br/>配信します。     </li> <li>         「光化学スモッグ注意報」・「微小粒子物質(P<br/>M2.5)」の注意喚起等の大気汚染に関する<br/>情報や放射能に関する情報を配信します。</li> </ul> |            | のお知らせ                         |
| 行方不明者等情報提供依頼     |                                                                                                    | 選挙情報       | 各選挙の投票・開票・結果のお知らせ             |
|                  |                                                                                                    | 市税納期限情報    | 市·県民税、軽自動車税、固定資産税・都市          |
| 理培桔却             |                                                                                                    |            | 計画税の各納期限のお知らせ                 |
| <sup>坏</sup> 况旧和 |                                                                                                    | イベント情報     | 市内で行われるイベント等のお知らせ             |
| 感染症情報            | 松戸保健所管内(松戸市、流山市、我孫子<br>市)の感染症情報を配信します                                                                                                    | アンケート情報    | 市からのアンケート実施のお知らせ              |
|                  | 「「「「「「「」」」「「」」「「」」「「」」「「」」「」」「」」」                                                                                                    |            |                               |

次ページから設定の仕方を解説します! 一緒にやってみましょう!

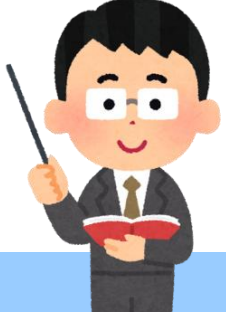

5

## 1-3. 流山市の情報を受け取れるようにしよう!

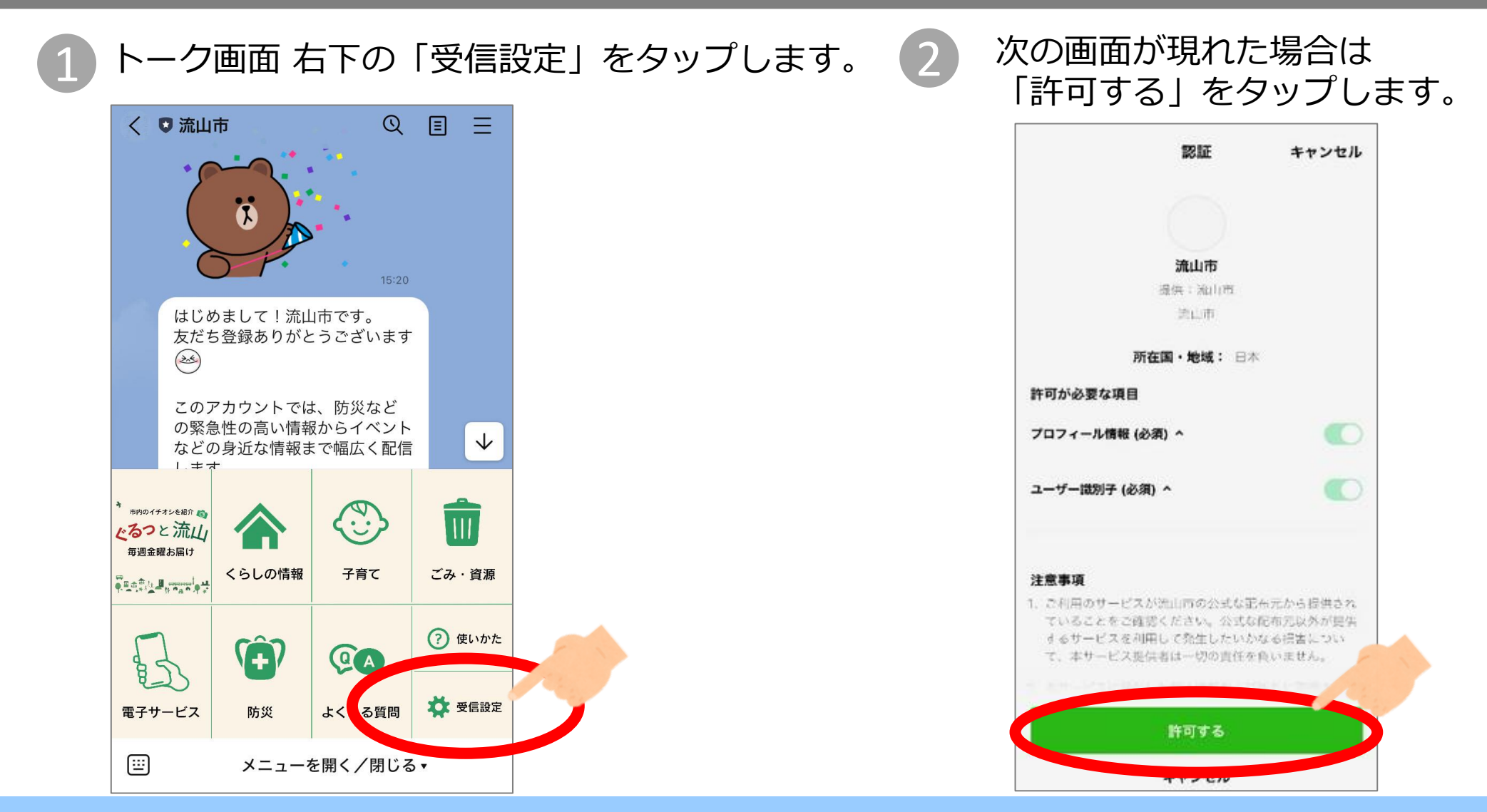

### 1-3. 流山市の情報を受け取れるようにしよう!

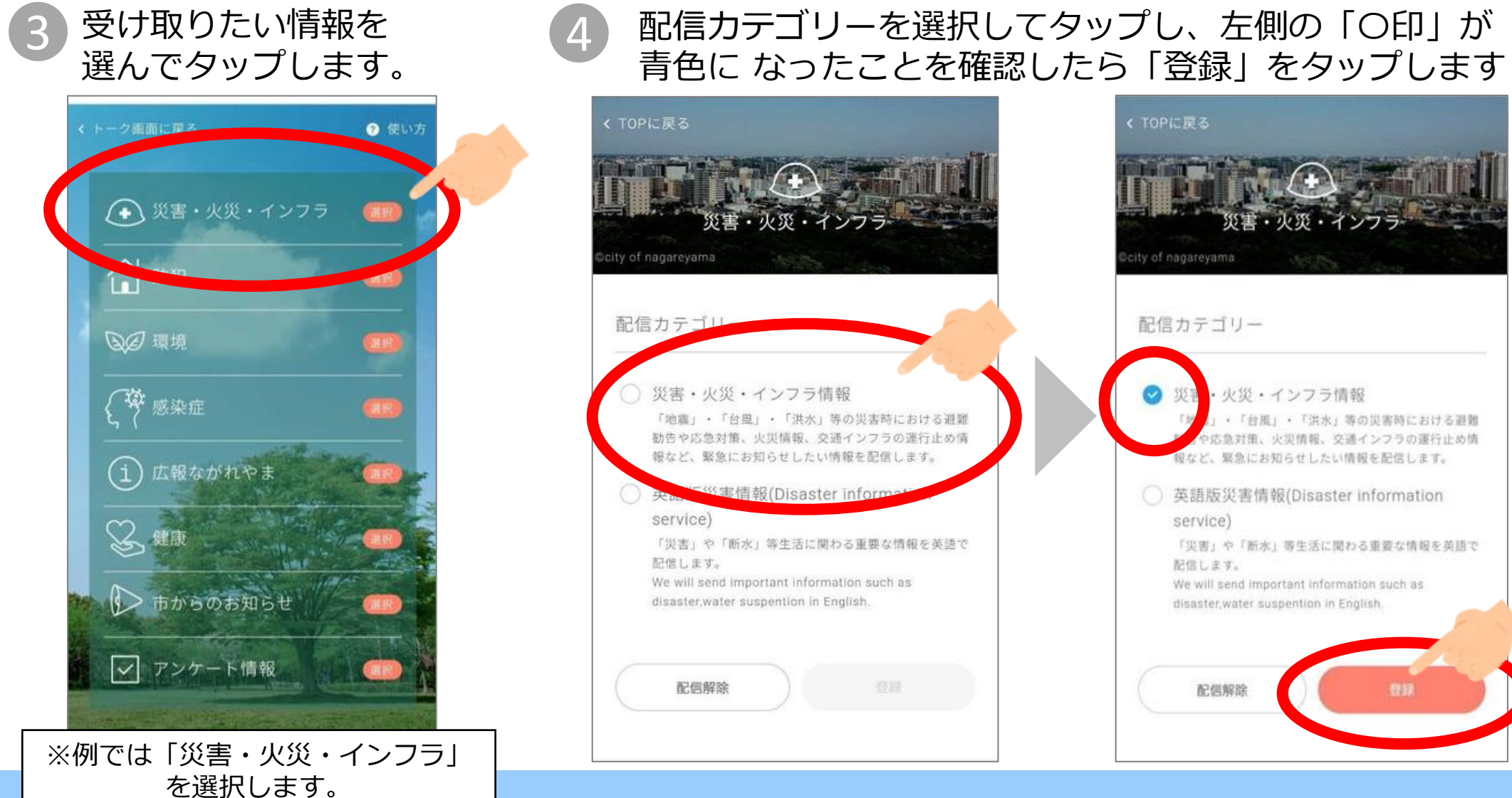

7

## 1-3. 流山市の情報を受け取れるようにしよう!

### 下の画像が表示されたら登録完了です。

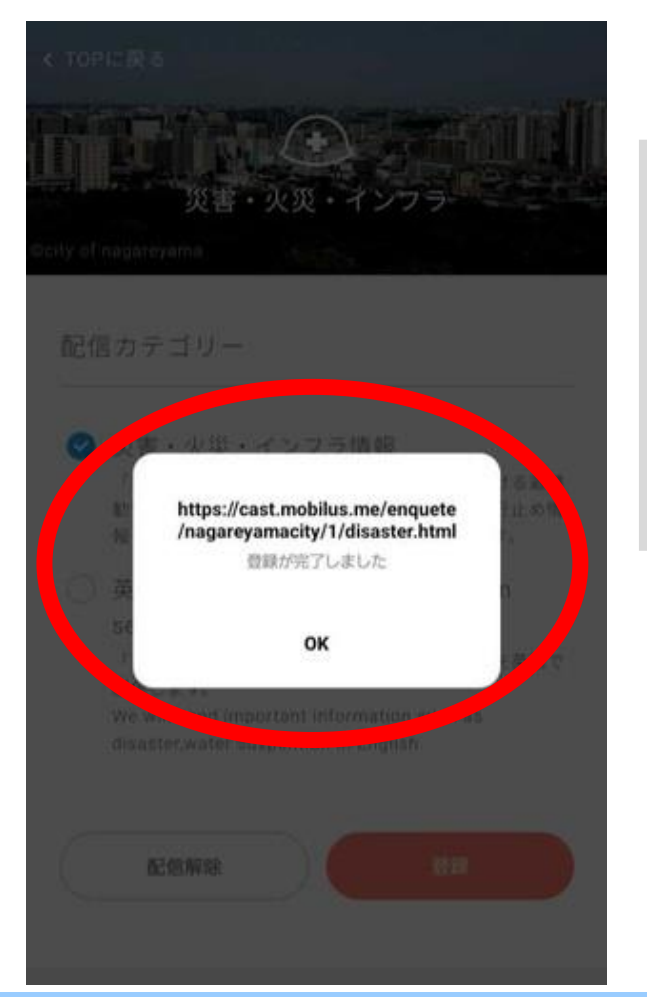

配信カテゴリーは この受信設定画面から いつでも変更することが可能です。

ぜひ流山市LINE公式アカウントを活用して 便利な情報を受け取りましょう!

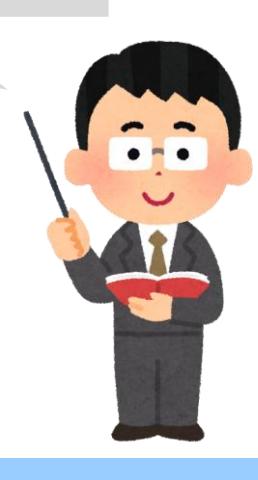

## 1-4. LINEで電子申請をしよう!

### 流山市LINE公式アカウントから 電子申請サービスを利用することができます。

### <電子申請サービスとは?> パソコンやスマートフォンから、24時間365日、 市への申請・届出が行えるサービスです。

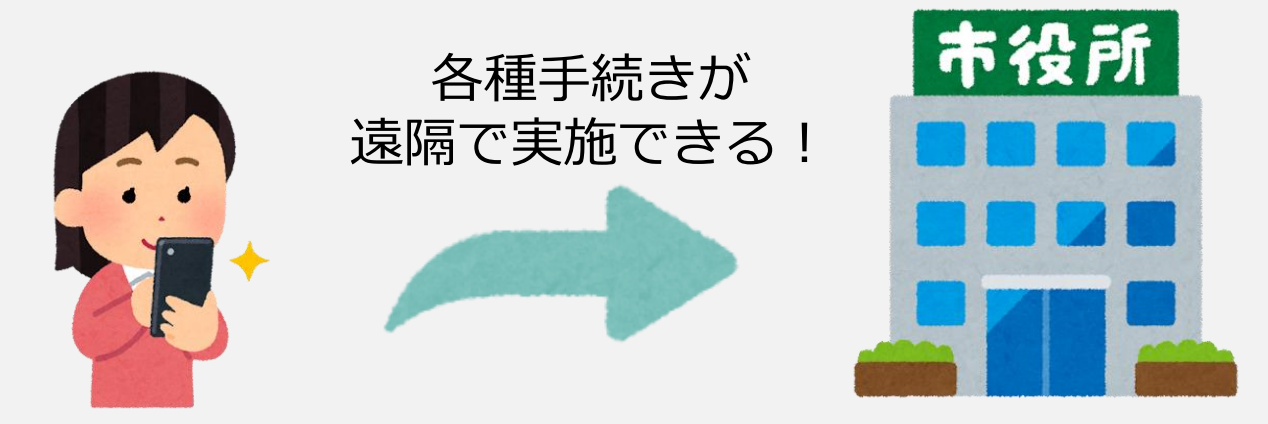

各種申請手続きのほか、イベント参加申込や アンケート回答受付なども一部取り扱っています。

# 1-4. LINEで電子申請をしよう!

### 電子申請サービスで受け付けている申請例をご紹介します。

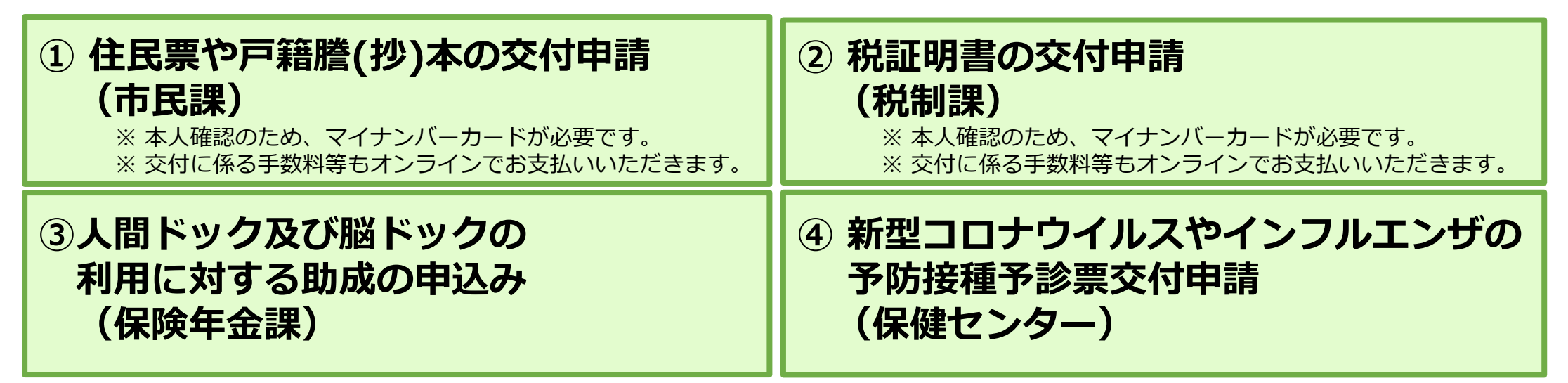

上記は一例となり、様々な手続きを受け付けています!

次ページから電子申請のやり方を解説します! 一緒にやってみましょう!

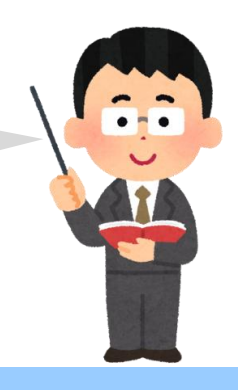

# 1-4. LINEで電子申請をしよう!

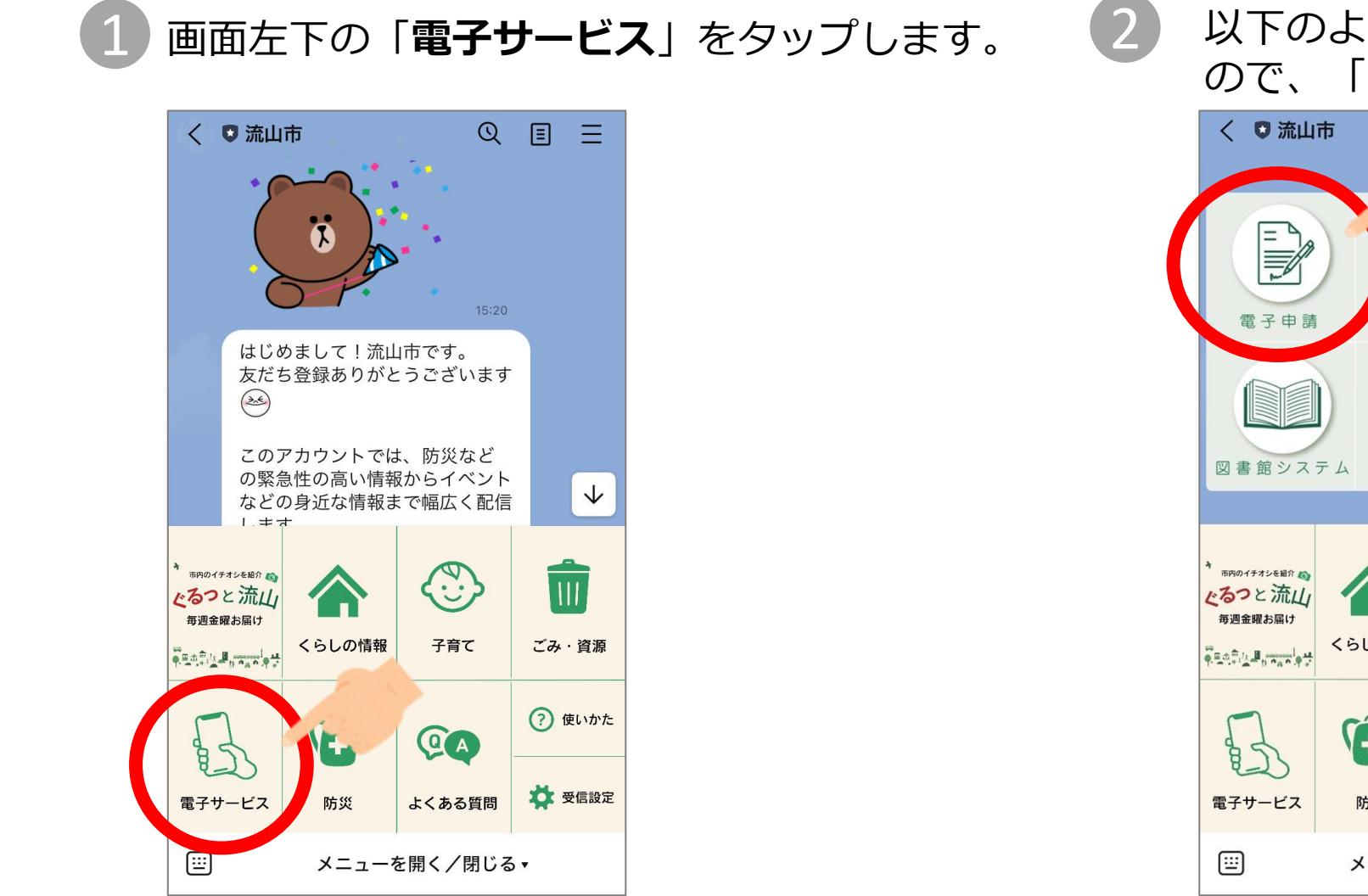

以下のようなメニューが表示される ので、「**電子申請**」をタップします。

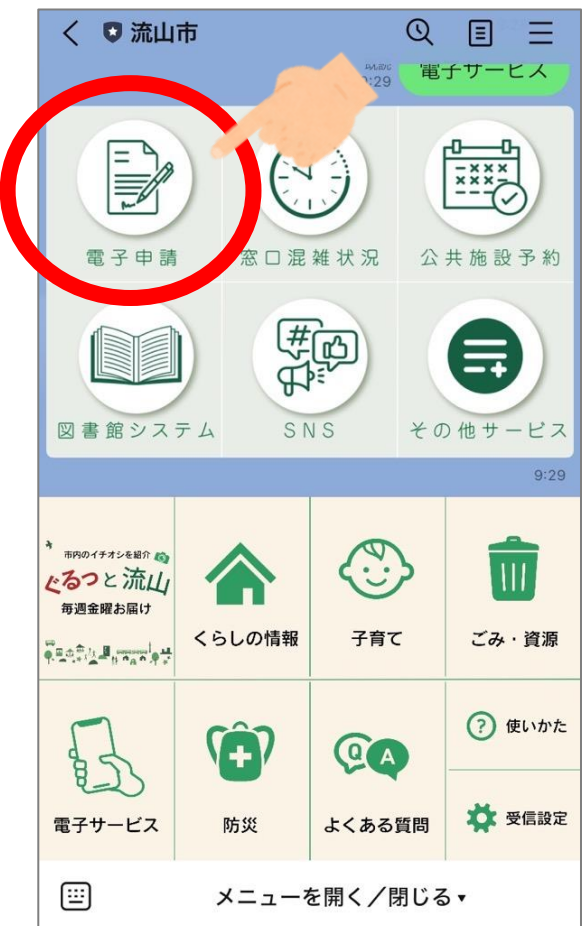

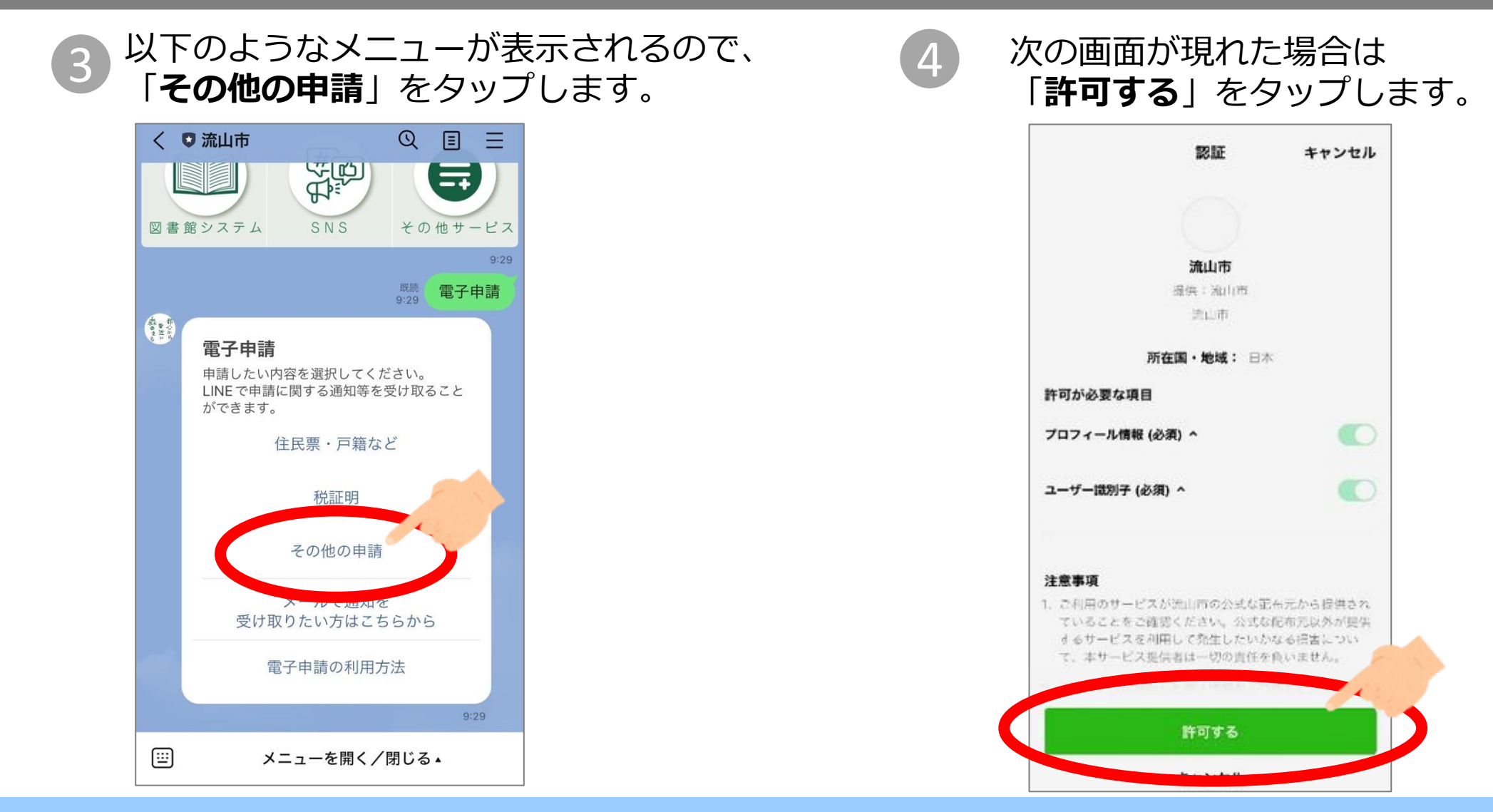

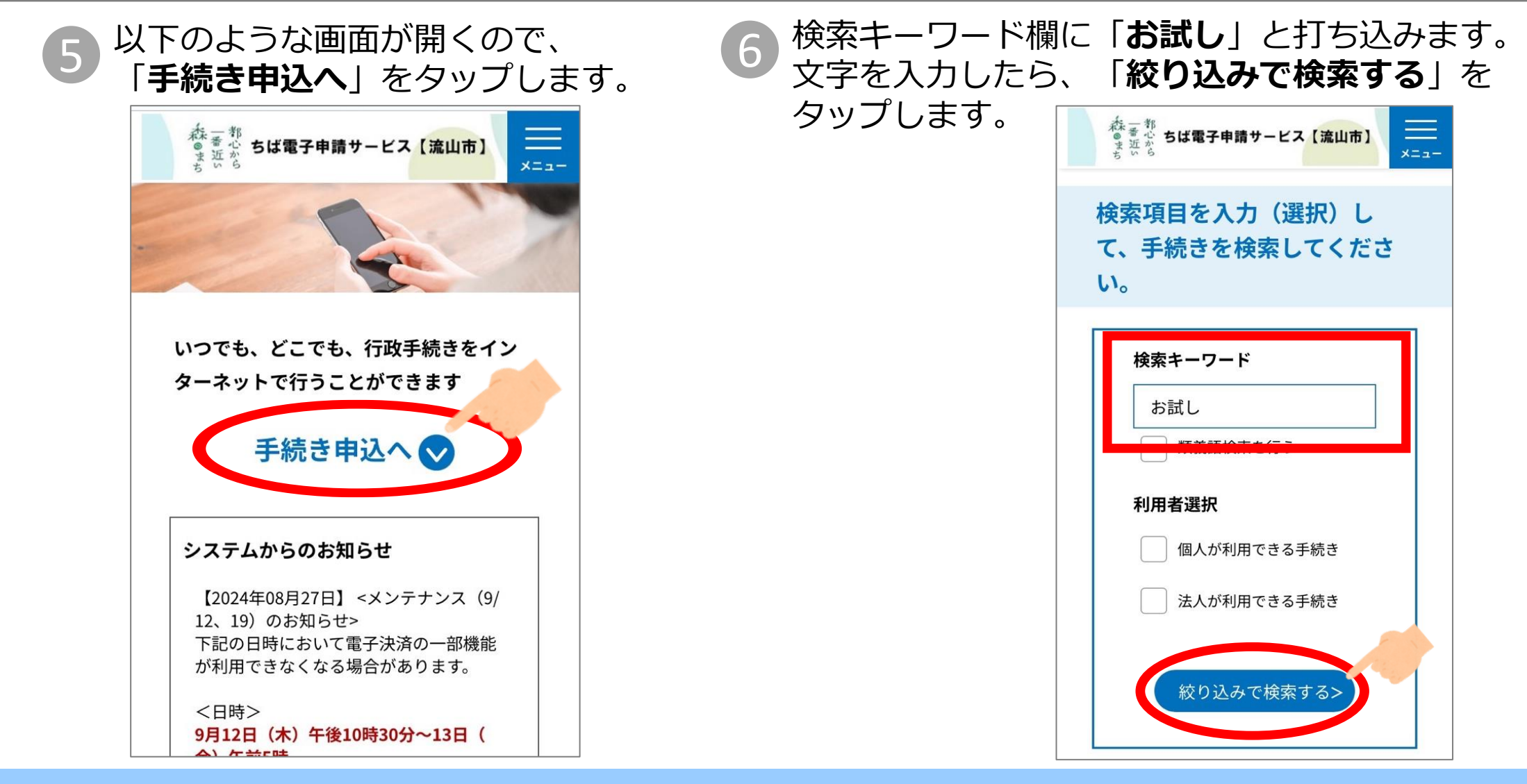

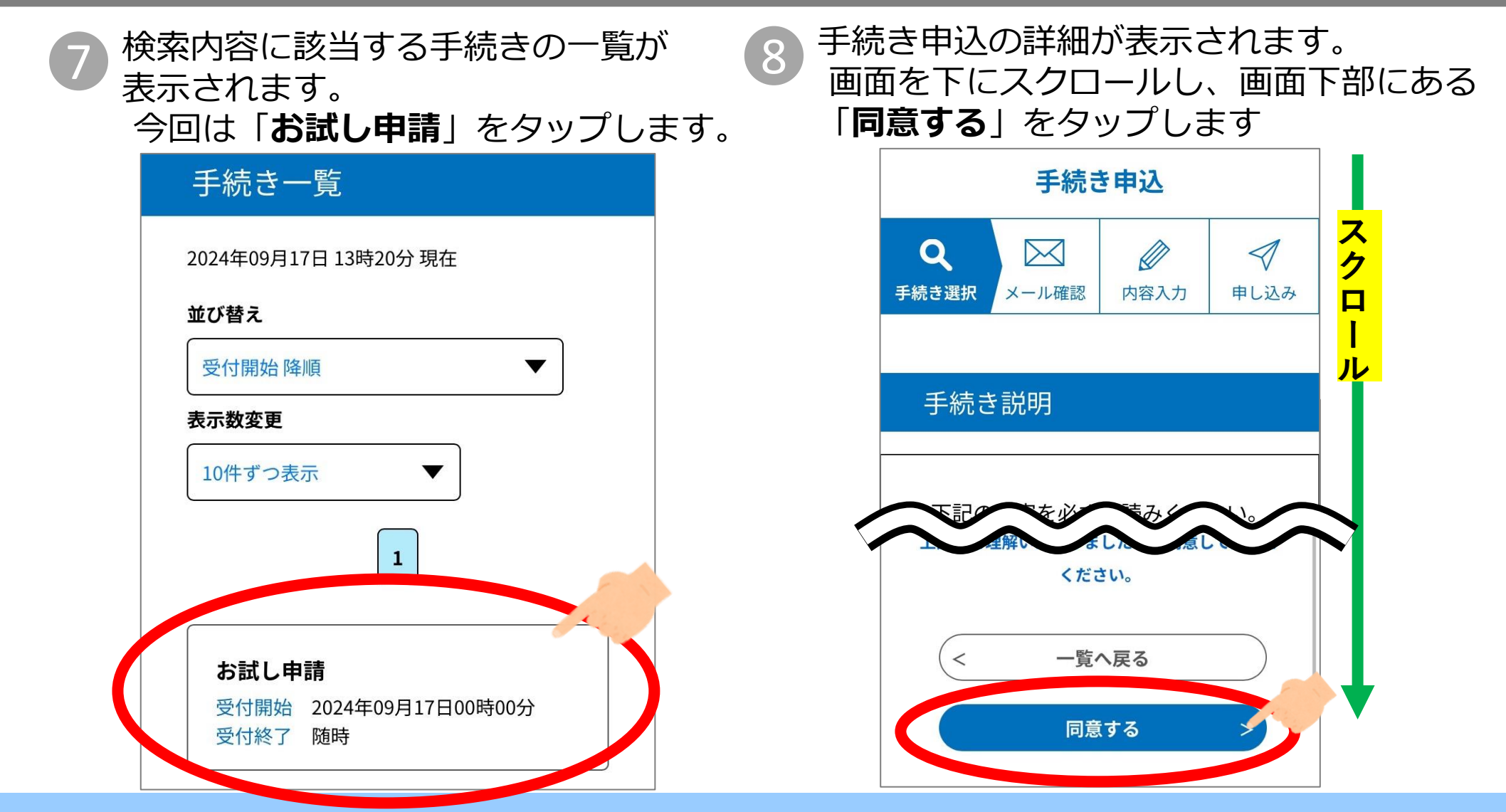

# 1-4. LINEで電子申請をしよう!

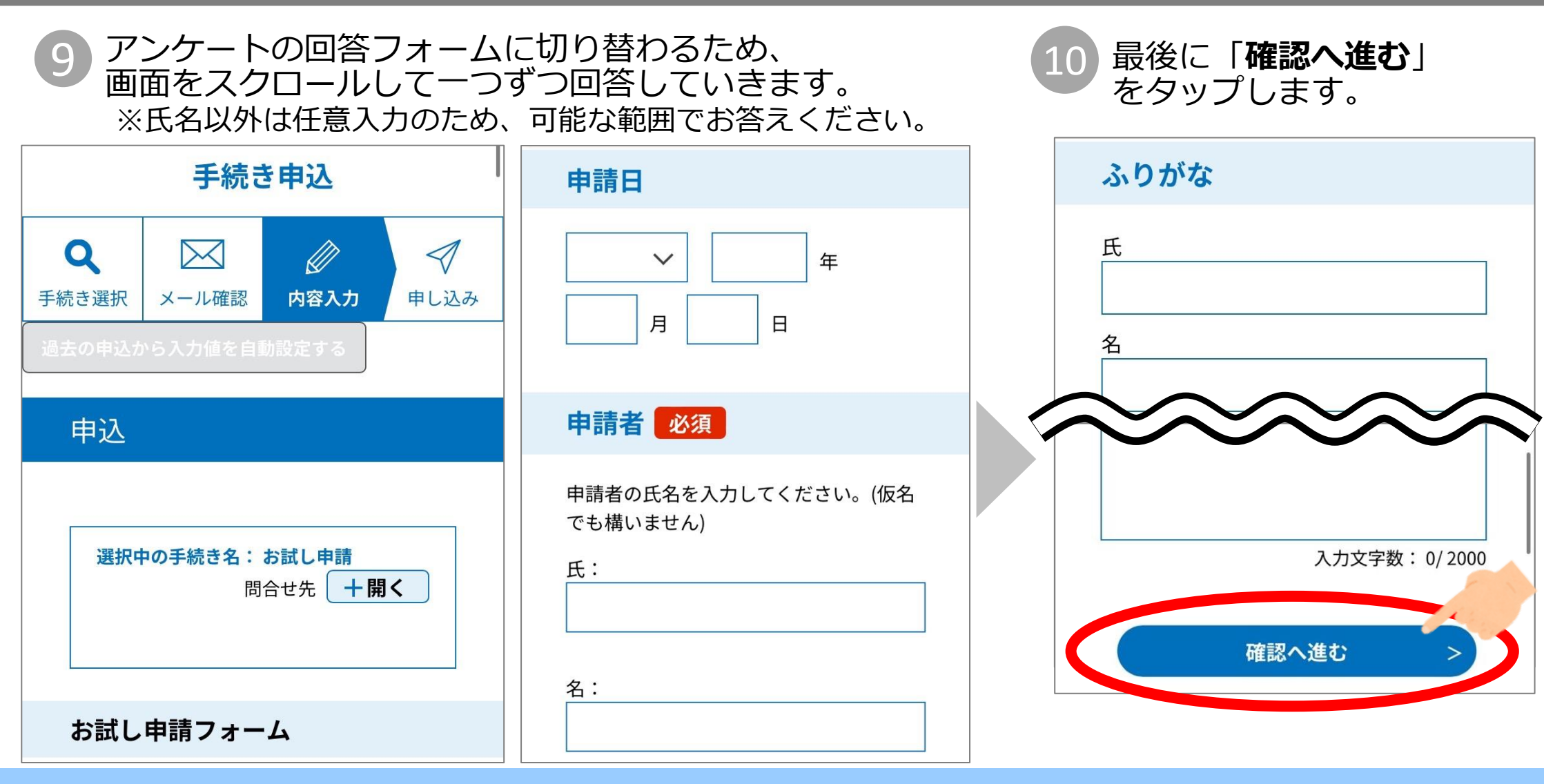

15

# 1-4. LINEで電子申請をしよう!

#### 入力した内容の確認画面が表示されます。 内容を確認し、問題なければ「**申込む**」をタップして申込み完了です!

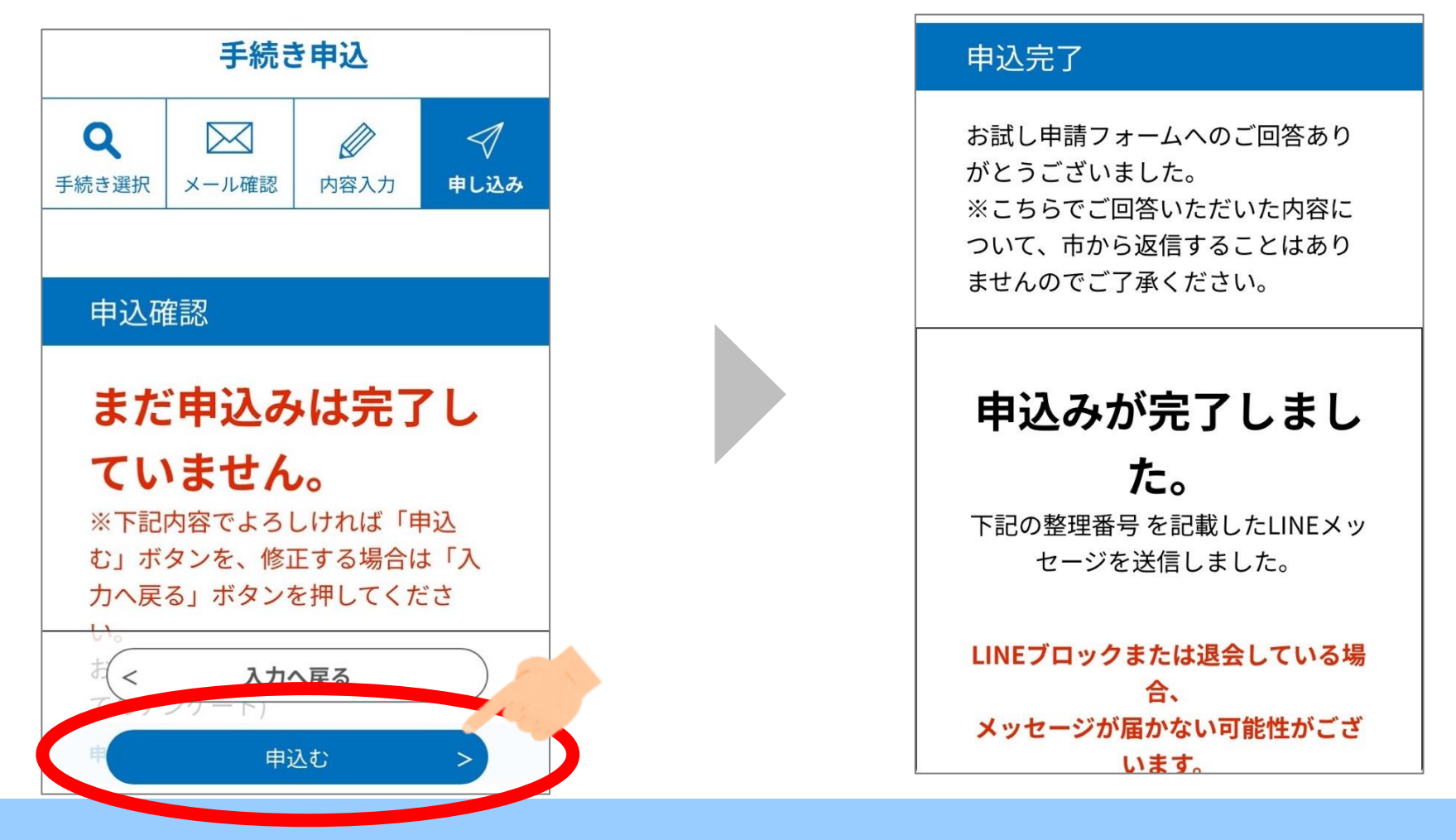

| 12 | 申辽                                                               | みカ                                                                                             | 「完了                                                                                                    | すると、                                               | 流山                                  | 市LINE公式アカウントに申込完了のメッセージが届きます。                                                             |  |
|----|------------------------------------------------------------------|------------------------------------------------------------------------------------------------|----------------------------------------------------------------------------------------------------|----------------------------------------------------|-------------------------------------|-------------------------------------------------------------------------------------------|--|
|    | asis<br>Ageny                                                    | <ul> <li>流山市<br/>functic<br/>Browse</li> <li>ちば電</li> <li>整理番</li> <li>流山市<br/>おおびと</li> </ul> | i<br><u>izer</u><br><u>on=inquiry&amp;</u><br><u>er=1</u><br>子申請サーヒ<br>号: <u>490805</u><br>役所です。<br>申請フォーム<br>うてざいまい                                                                                                    | Q<br>openExternal<br>ズス<br>5176441<br>へのご回答あ<br>た。 | 11:52                               |                                                                                           |  |
|    | <sup>き</sup> 15190-17<br><b>たるつ</b><br>毎週金日<br><sup>●</sup> 田立宗山 |                                                                                                | ってご回答い<br>て、市から返<br>ませんのでご<br>くらしの情報                                                                                                    | たたいた内容<br>信すること<br>で了承くださ<br>子育て                   | 13:24<br>で<br>ごみ・資源                 | 実際の申請では、申請の受付状況などについて<br>後日市職員からご連絡する場合がありますが、<br>それらの連絡も流山市LINE公式アカウントから<br>受け取ることができます。 |  |
|    | 電子サ<br>1111                                                      | J<br>-EX                                                                                       | <ul> <li>()</li> <li>()</li> <li< th=""><th>ゆうしょくある質問<br/>まくある質問<br/>を開く / 閉じる</th><th><ul> <li>? 使いかた</li> <li></li></ul></th><th></th><th></th></li<></ul> | ゆうしょくある質問<br>まくある質問<br>を開く / 閉じる                   | <ul> <li>? 使いかた</li> <li></li></ul> |                                                                                           |  |

## 1-4. LINEで電子申請をしよう!

【番外編】 申請した内容を確認しよう!

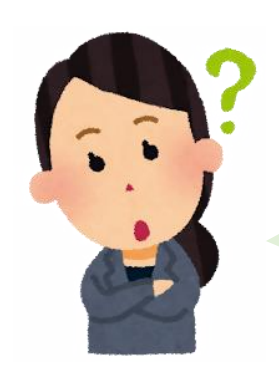

申請が完了した後に 申請した内容を確認したいときは どうすればいいの?

> 電子申請サービスから、申請した内容や受付状況 を確認することができます。

次ページから確認の仕方を解説します!

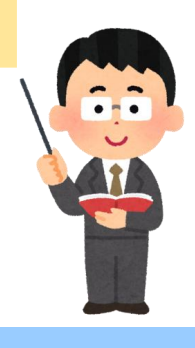

## 1-4. LINEで電子申請をしよう!

【番外編】 申請した内容を確認しよう!

### 先ほどと同じく、以下の手順で 電子申請サービスの画面を開きます。

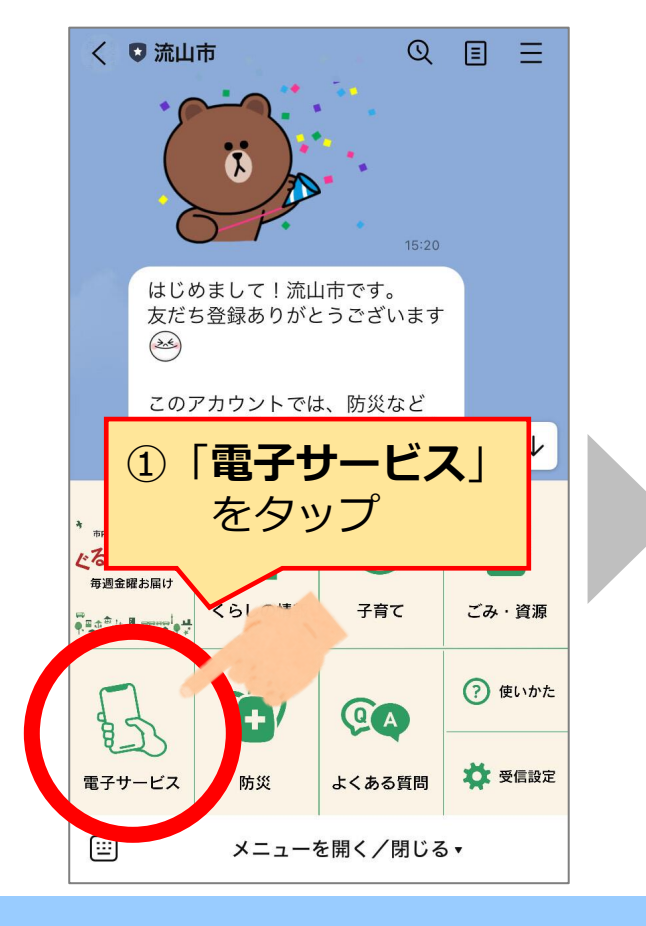

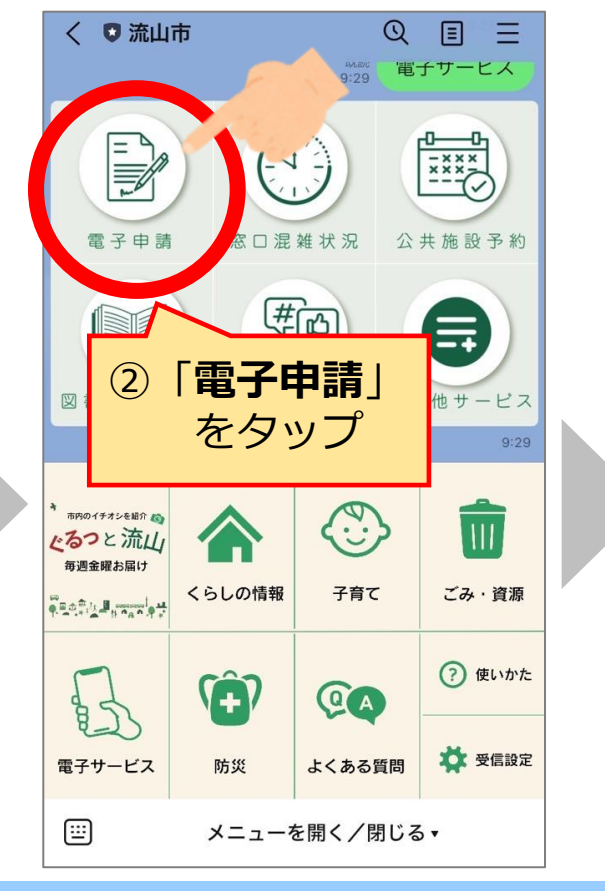

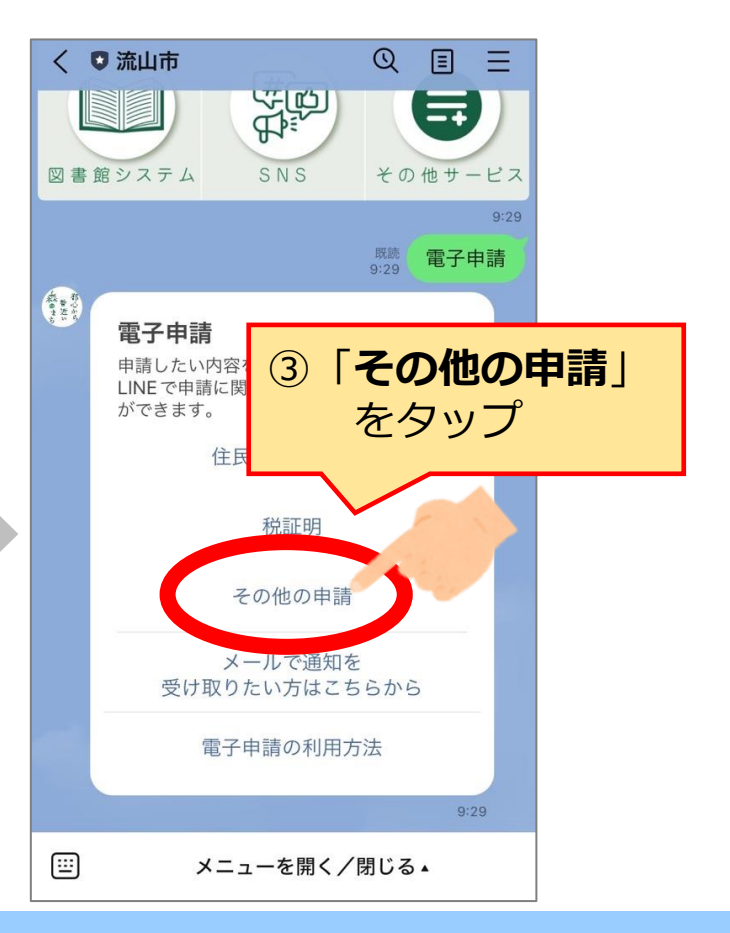

# 1-4. LINEで電子申請をしよう!

【番外編】 申請した内容を確認しよう!

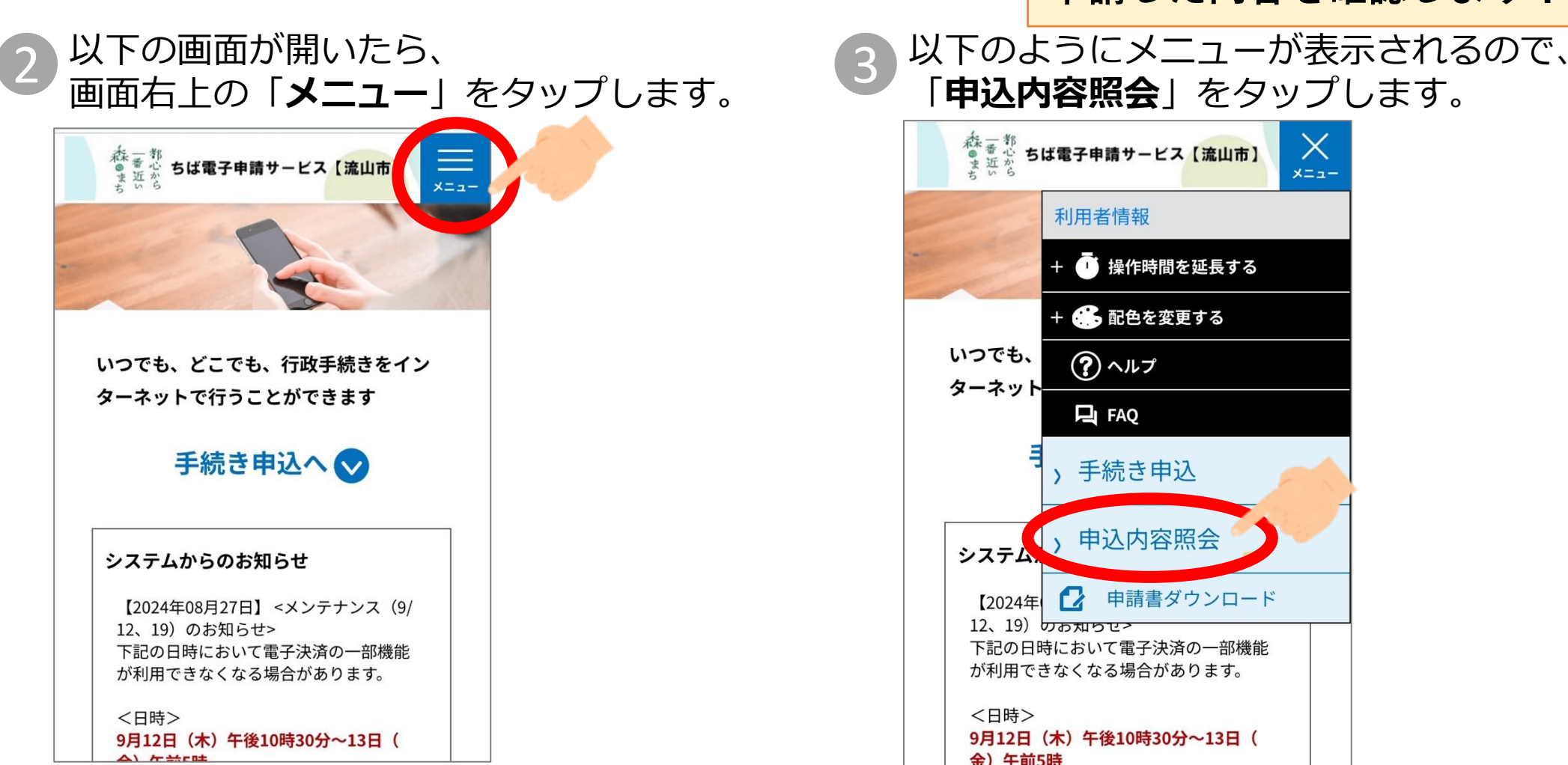

# 1-4. LINEで電子申請をしよう!

以下の画面が開きます。 画面をスクロールすると、 これまでに申請したものの一覧が確認できます。

先ほど申請した件名の「**詳細**」ボタンをタップします。

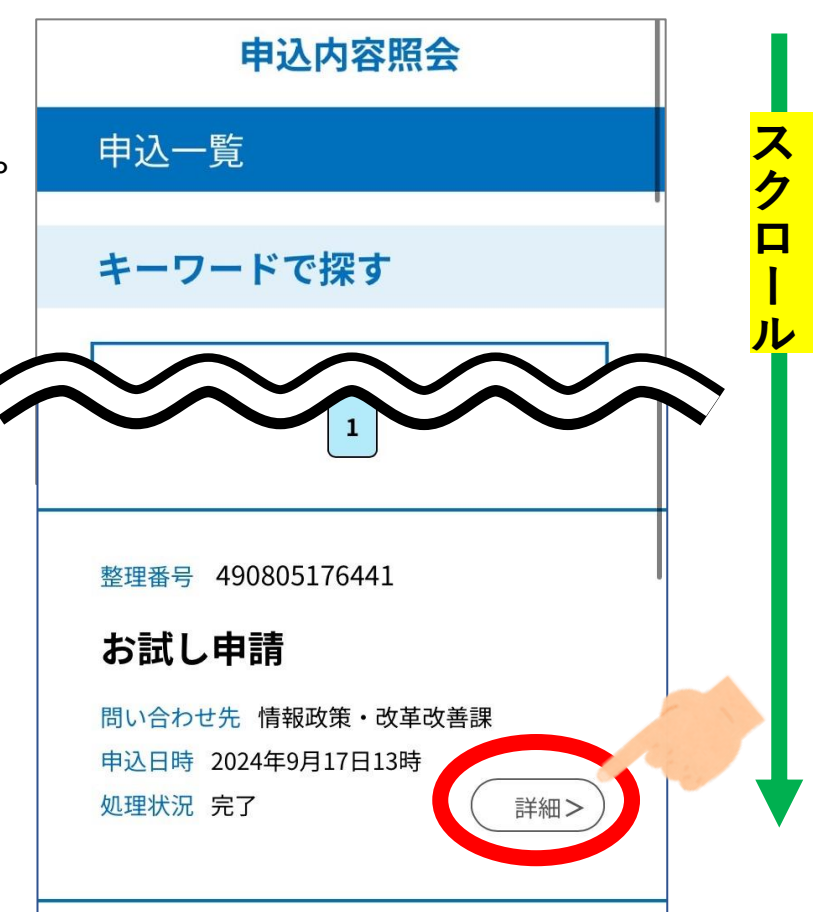

【番外編】

申請した内容を確認しよう!

# 1-4. LINEで電子申請をしよう!

【番外編】 申請した内容を確認しよう!

#### 以下の画面が開きます。

申請した際に入力した内容や、受付状況などを確認することができます。

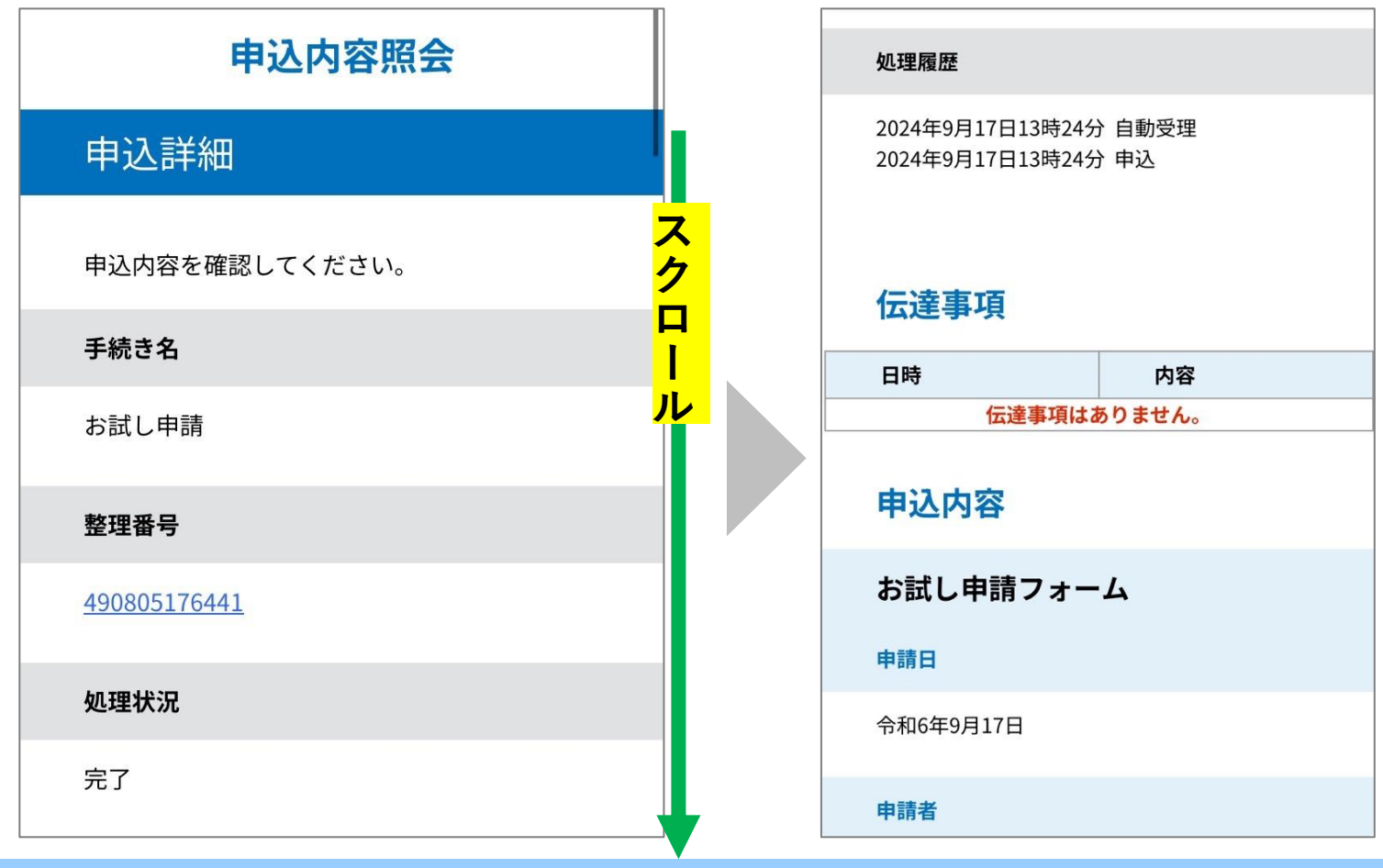